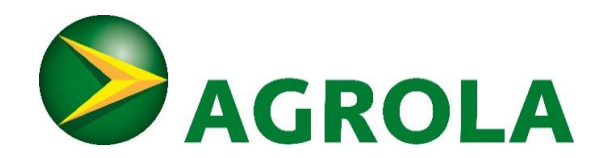

## Instructions Zaptec Pro – Verrouillage du câble

Nous vous remercions d'avoir choisi notre solution de recharge AGROLA. Ces instructions vous aideront à verrouiller automatiquement le câble de recharge de votre station de recharge à l'aide de notre application mobile.

## Conditions requises pour que cela fonctionne:

- Solution de recharge est déjà installée et mise en service chez vous
- Sous possédez un appareil mobile (smartphone ou tablette) avec une connexion Internet.
- Vous possédez un compte de messagerie auquel vous avez accès.

## Veuillez procéder de la manière suivante:

- N'hésitez pas à appeler notre service client au 058 433 81 71 ou à envoyer un e-mail à <u>charge@agrola.ch.</u> Vous indiquez vos adresse e-mail, rue, numéro et localité, ainsi que le numéro de la place de stationnement, afin que votre compte personnel Zaptec Pro puisse être créé pour votre station de recharge Zaptec Pro.
- Une fois le compte créé par notre service client, vous recevrez un e-mail personnel de Zaptec pour l'enregistrement et la définition d'un mot de passe.
- Veuillez télécharger l'application mobile «Zaptec Pro» depuis l'App-Store (iOS ou Android).
- Vous serez invité à télécharger l'application Zaptec Pro et à vous connecter. Veuillez saisir les données requises conformément au précédent enregistrement.
- Dans l'application mobile, vous voyez votre lieu de résidence dans la rubrique Installation.

| Meine Installationen              |   |
|-----------------------------------|---|
| Chur_Bondastrasse_31_33 →         | ] |
| ☆ Winterthur_Theaterstrasse_15a → |   |
|                                   |   |
|                                   |   |
|                                   |   |
|                                   |   |
|                                   |   |
|                                   |   |
|                                   |   |
| + Neue hinzufügen                 |   |
| Dashboard Installationen Konto    |   |

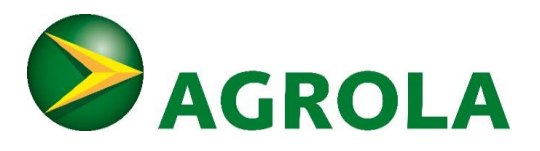

Veuillez sélectionner votre place de stationnement.

| ÷     | Chur_Bondastrasse_31_33 |   |
|-------|-------------------------|---|
| LADEG | ERÄTE                   |   |
| Q     | PP05                    | → |
|       |                         |   |

S Vous pouvez verrouiller et déverrouiller le câble à tout moment.

| ÷                                       | PP05                                     |           |
|-----------------------------------------|------------------------------------------|-----------|
| ALLGEMEINE EINST                        | ELLUNGEN                                 |           |
| Name                                    |                                          | PP05 →    |
| Seriennummer                            |                                          | ZPR213106 |
| Helligkeit der S                        | tatusanzeige                             | 50%       |
|                                         | •                                        |           |
| Kabel sperren                           |                                          |           |
| Sperren Sie das La<br>Ladegerät entfern | adekabel, damit es nic<br>t werden kann. | ht vom    |

Nous nous tenons à votre disposition au 058 433 81 71 ou à l'adresse <u>charge@agrola.ch</u> pour répondre à vos questions.

Meilleures salutations, AGROLA AG